# **Software Atelier II**

"Wednesday Lectures" 26/02/2014

#### **Davide Eynard**

Institute of Computational Sciences - Faculty of Informatics Università della Svizzera Italiana davide.eynard@usi.ch

## Administrative

- We are using iCorsi (INFO.B198)
  - go enroll!
  - there is a forum for your questions

### There will be homework

- **now**: standalone, individual
- later: project lead-up, groups

### Raise hand if...

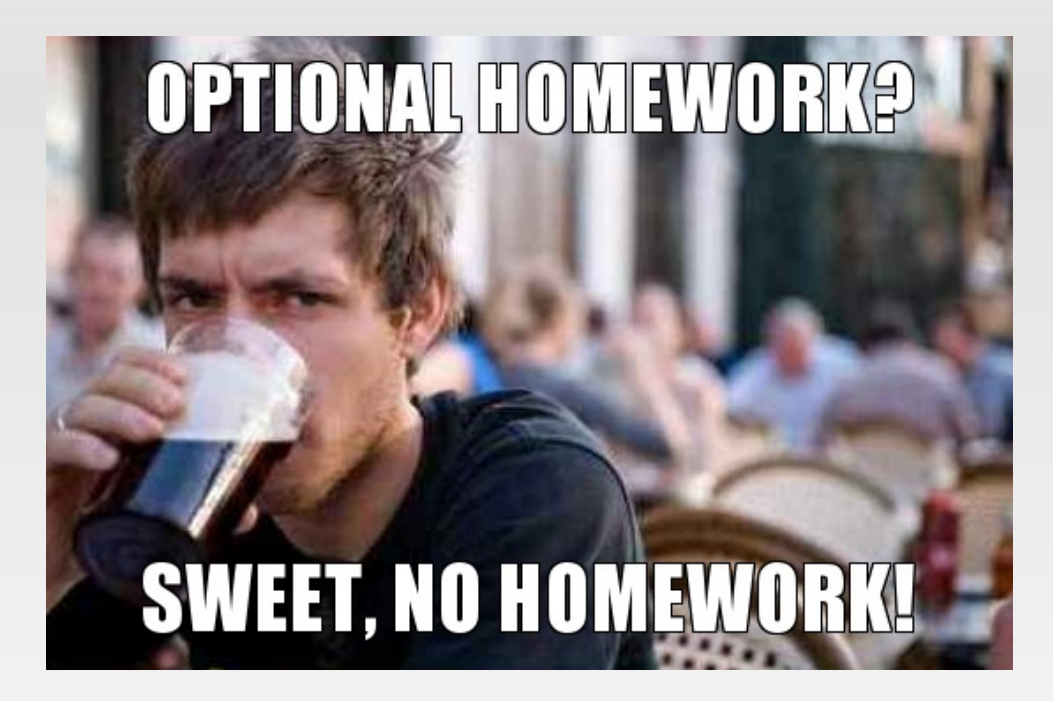

#### ... you did the optional homework?

## For those who did it...

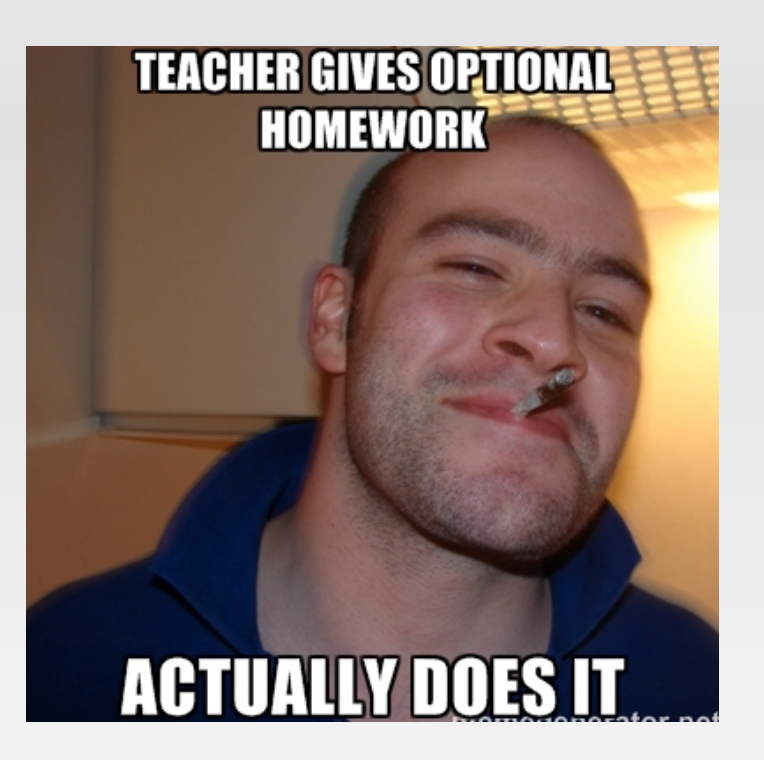

#### Well done! Let's talk about it :-)

# Plan for today

- Recap
- Activities
- Layouts
- Views

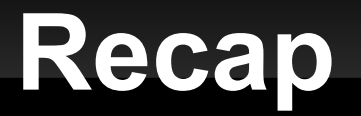

#### IDE installation + HelloWorld application

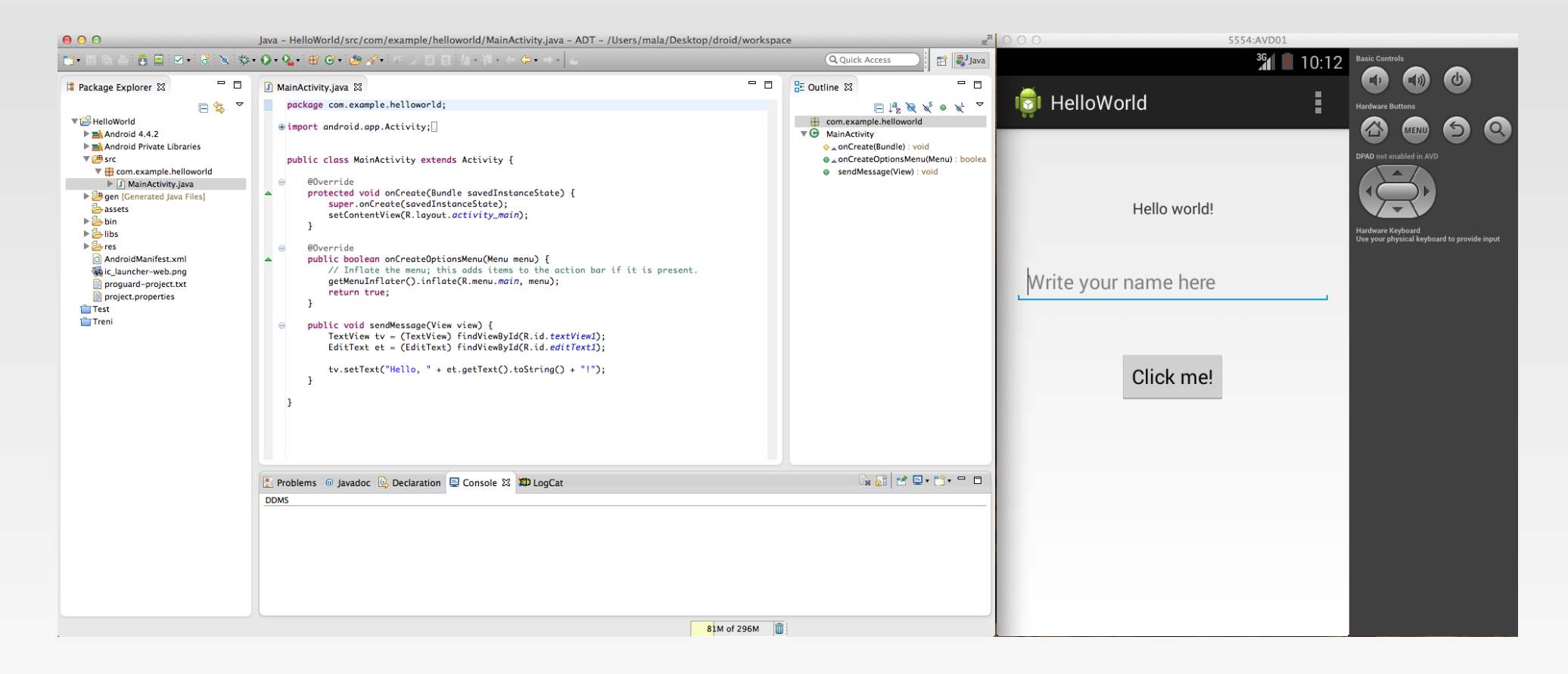

### Recap

You created a new app, customized its *views*, added interaction to it, and ran it on the VM

- did you miss anything from this process? e.g.:
  - how can I solve that nasty bug I had?
  - why do I need such a bloated structure for a simple HelloWorld application?
  - where is the all the useful stuff saved?
  - how can I do <add whatever idea you had here>?

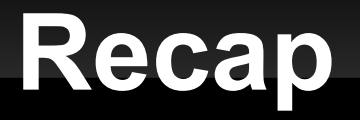

- ... How can I solve that nasty bug I had?
  - I got some emails from you about the following error:

| Unfortunately, HelloWorld has<br>stopped. |  |
|-------------------------------------------|--|
| ОК                                        |  |

- related to the R.java resources file, it occurred when some changes were performed (e.g. SDK updated, layout file modified)
- can be solved by executing Project > Clean before running the app
- the LogCat utility was useful to diagnose the problem
- shall we use the forum / create a FAQ list from now on?

### Recap

... Why do I need such a bloated structure for a simple HelloWorld application?

- first of all, the structure is the same for *every* application
  - what looks bloated now will just look well organized later
- then, the application itself is simple, but Android is not
  - different devices, different OS versions, different languages
- finally, you can ignore most of it
  - if you are not distributing your app, you can just use the defaults most of the times ;-)

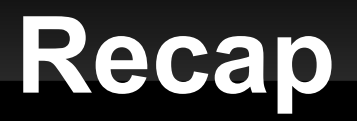

#### ... Where is all the useful stuff saved?

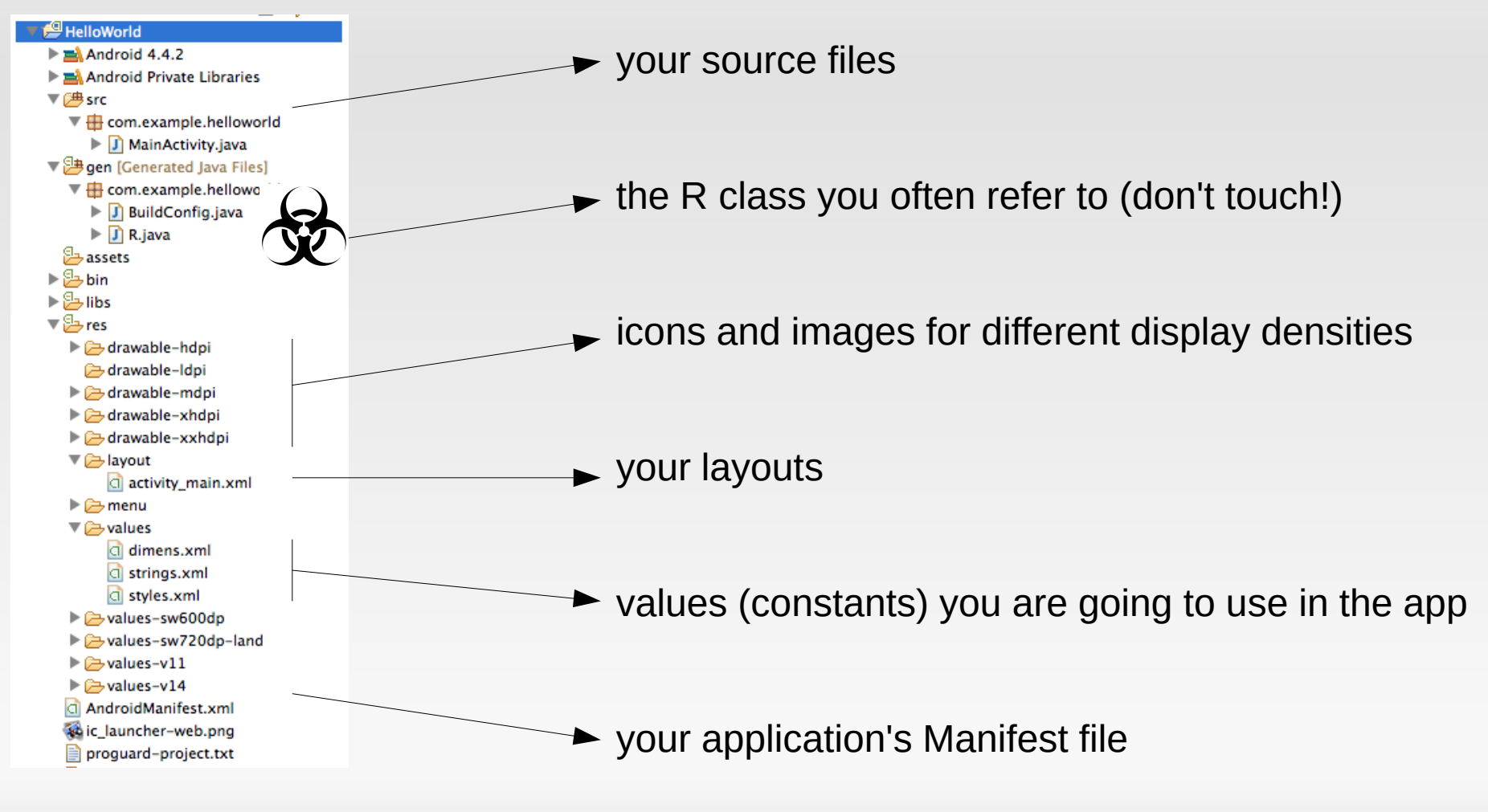

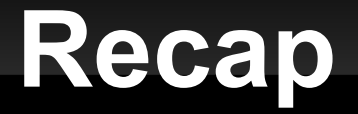

... How can I do <add whatever idea you had here>?

- HAH! Good question :-)
  - ... limit of this class: mostly focused on UI
  - ... why don't you start from Android training and samples?
  - ... and if you still have problems, let's talk about it together

## Activities

- similar to controllers in the MVC paradigm
- extended to *fragments* from Android 3
- typically match a visible screen
- composed by a hierarchical collection of Views
  - everything is a View, even Layouts!
  - views use strings, colors, styles, and graphic resources which are compiled and made available as resources
- need to communicate between activities => Intents

## Layouts

- XML vs programmatic
  - in most of the cases you can choose between the two
  - some layouts need to be populated using an Adapter (see e.g. ListView and GridView)
- Layouts themselves are derived from the View class
- Many layout/view properties are common
  - width, height, padding, gravity, hint, text, ...
- Find more about the other layouts online

## Layouts

| Change from Relativ | reLayout                                                |
|---------------------|---------------------------------------------------------|
| New Layout Type ✓   | GridLayout                                              |
| d                   | LinearLayout (Vertical)                                 |
| ✓ Flatten hierart   | LinearLayout (Horizontal)                               |
|                     | FrameLayout                                             |
|                     | TableLayout                                             |
|                     | TableRow                                                |
|                     | Space                                                   |
|                     | AbsoluteLayout                                          |
|                     | AdapterViewFlipper                                      |
|                     | DialerFilter                                            |
|                     | ExpandableListView                                      |
| t.xml               | FrameLayout                                             |
| t.txt               | GridLayout                                              |
| es                  | GridView                                                |
|                     | HorizontalScrollView                                    |
|                     | ImageSwitcher                                           |
|                     | LinearLayout                                            |
|                     | ListView                                                |
|                     | MediaController                                         |
|                     | RadioGroup                                              |
|                     | ScrollView                                              |
|                     | SearchViewhical Layout                                  |
|                     | SlidingDrawer                                           |
|                     | StackView                                               |
|                     | TabHost blems (a) Javadoc (L) Declaration (L) Console 🖾 |
|                     | TableLayout                                             |
|                     | TableRow                                                |
|                     | TabWidget                                               |
|                     | TextSwitcher                                            |
|                     | ViewAnimator                                            |
|                     | ViewFlipper                                             |
|                     | ViewSwitcher                                            |

#### Scary!

- See here for a detailed description of the main layouts
- Let us play with a demo (you can get it here)

Views

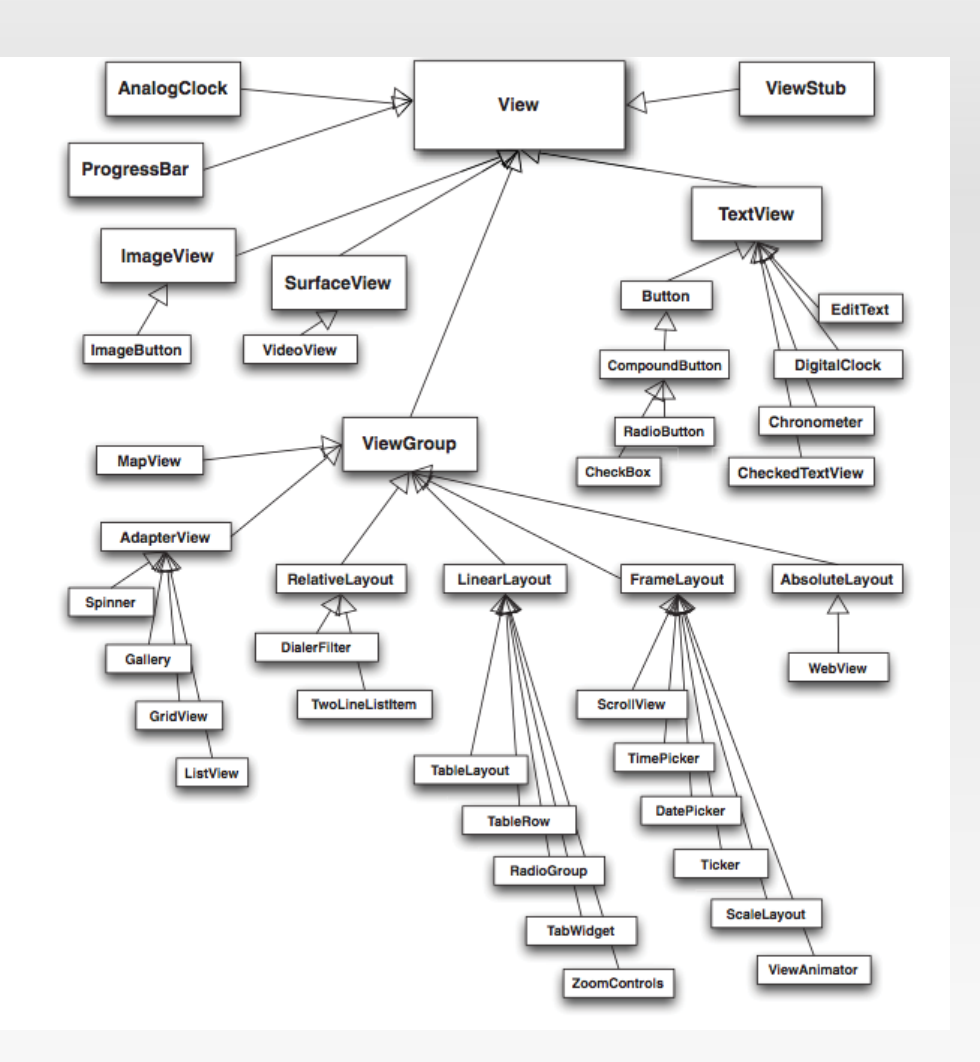

Scary!

 See here for a detailed description of each available View

# Simple components – a comparison

#### Desktop

- Label
- Button
- Check box
- Radio button
- Text Field
- Text Area
- Password Field
- Spinner
- Slider
- Progress bar

#### Android (everything's a View)

- TextView
- Button / ToggleButton
- CheckBox / CheckedTextView
- RadioButton / RadioGroup
- EditText
  - textPersonName, textPassword, numberPassword, textEmailAddress
- Spinner
- SeekBar
- ProgressBar

. . .

## Next steps

#### Fragments

- portion of UI in an activity
- Loaders are used to monitor data sources and asynchronously load data
- Intents
  - a powerful mean for communication between views
  - "declaration of need": they describe what you want to do
  - they are caught by intentFilters (declaration of capability)
- More advanced adapters

# **Useful tricks**

- android.util.Log
  - see its output in the LogCat pane
- Window > Open Perspective > DDMS
  - a powerful interface with your Android VM
- Toasts
  - a quick'n'easy way to communicate directly on the device
- … name yours!

# Assignment 01

- Follow this "Hangman Game Tutorial" (parts 1-2-3)
  - do it step-by-step, you will learn much more!
- Add your own interface
  - play with layouts, change images, letters arrangement... let me see you understood how it works

### Add your own data

 do something *completely new*: don't use an array, but get text from contacts, sms messages, a SQLite database...

### Submit to iCorsi

deadline: Monday (03/03) night

# **Useful links**

- Android Developers Design http://developer.android.com/design
- API Guides App Components http://developer.android.com/guide/components/index.html
- Android Developers Samples http://developer.android.com/samples/content.html
- Android in Action, 3rd Edition http://www.manning.com/ableson3/

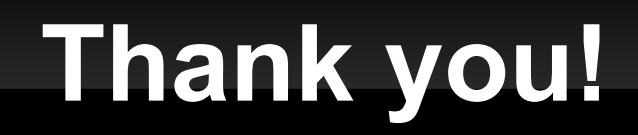

### Thanks for your attention!

### **Questions?**

26/02/2014

Software Atelier II - Wednesday Lectures